# Adding a New User to Your URC Dealer Portal Account

Last Modified on 11/16/2022 10:28 am EST

The **URC Dealer Portal** is a fully transactional site that enables authorized URC dealers to place orders, view order tracking, check account status and is also an online destination for URC product information, dealer resources, marketing information, training registration and more. In some cases, you may need to add a **New User** when adding a new employee, a programmer, an installer or other company employees.

This article details Adding a New User to Your URC Dealer Portal Account .

If you need to add a new user to your **URC MCS/Offsite Programming** account and need to know the process, please see the article **Managing Your URC Dealer Offsite Programming** Account (www.urcmcs.com)

Please be aware that a *Dealer Admin account must first exist before new users can be added and that only t*he *Dealer Admin* can add new users to this dealer account. If you do not have a Dealer Admin account or are not sure if one exists, please contact URC via phone at 914-835-4484 or via Email to orderentry@urc-automation.com. You can also contact your Territory Account Manager.

*Pro Tip:* You will **only** be able to see *My Employee List* if you are the dealer account admin. Due to system changes over time, **some dealer accounts may not have an admin account activated**. If you need assistance, please contact your Territory Account Manager or URC at 914-835-4484.

#### Adding a New User to Your URC Dealer Portal Account

- 1. Log into your **Dealer Admin** portal account.
- 2. Under the account image icon, select **My Employee List** as shown below:

| Resources 👻 Support 🕫 | Sales CRM 🔻 | Developer 🐨 🚨 🗤  | ) I Q |
|-----------------------|-------------|------------------|-------|
|                       |             | My Account       |       |
|                       |             | My Employee List |       |
|                       |             | Pending Orders   |       |
|                       |             | Order History    |       |
|                       |             | Order Tracking   |       |
|                       |             | A/R Aging        |       |
| Email                 |             | Log Off          | itus  |
| Øgma                  | il com      | 05/04/2021       | stive |

3. After selecting My Employee List, the main window opens showing the currently registered employees and available options (as shown in the image below).

4. You will have the options to Add New, Open Excel Email List or Find Existing Employee.

| Мy | Emp | loyee    | List |
|----|-----|----------|------|
|    |     | <b>,</b> |      |

|                | / ceountes | User Name      | Title                  | Email 🗘         | Date 🗘     | Status |
|----------------|------------|----------------|------------------------|-----------------|------------|--------|
| Sales Dealer   | 01052      | Ed Thomas      |                        | @gmail.com      | 05/04/2021 | Active |
| Sales Dealer   | 01052      | Ed Thomas      |                        | .com            | 08/05/2021 | Active |
| Sales Training | 01052      | HUGH HART      | Business Owner         | @gmail.com      | 12/10/2019 | Active |
| Sales Training | 01052      | John Smith     | Programmer / Installer | Testing@urc.com | 08/17/2020 | Active |
| Sales Training | 01052      | Taylor Centers |                        | @comcast.com    | 01/11/2021 | Active |

5. The options under My Employee List give you the ability to:

Add New: Add a new user.

**Open Excel Email List:** This option will allow you to generate a listing of all the current users and their Email addresses.

**Find Existing Employee:** This option will allow you to search for users currently registered to the dealer account.

#### Add New

To **add a new user**, please follow the steps listed below:

1. After accessing the dealer admin account as detailed above, select the **Add New** button at the bottom left of the My Employee List window.

#### **My Employee List**

| Employee.Type  | Account# | User Name      | ି Titl |  |
|----------------|----------|----------------|--------|--|
| Sales Dealer   | 01052    | Ed Thomas      |        |  |
| Sales Dealer   | 01052    | Ed Thomas      |        |  |
| Sales Training | 01052    | HUGH HART      | Bus    |  |
| Sales Training | 01052    | John Smith     | Prog   |  |
| Sales Training | 01052    | Taylor Centers |        |  |
|                |          |                |        |  |

Enter the new user info detail into the appropriate sections and select **Save**. List will revert back to the My Employee List main window (as shown in the image below):

| ID#:             |                                                         |
|------------------|---------------------------------------------------------|
| G/P Account#:    | 01052                                                   |
| Company Name:    | URC                                                     |
| First Name:      |                                                         |
| Last Name:       |                                                         |
| Job Title:       | <b>v</b>                                                |
| Email:           |                                                         |
| Address 1:       | *                                                       |
| Address 2:       |                                                         |
| City:            | *                                                       |
| State:           |                                                         |
| Zip Code:        | *                                                       |
| Account Type:    | Sales_Dealer ~                                          |
| Status:          | Active 🗸                                                |
| Ecommerce Block? | *if checked, the dealer cannot use e-commerce function. |
| Send Password:   |                                                         |
|                  |                                                         |

# My Employee List - Detail

3. Under **Account Type**, select the desired account type:

**Sales\_TicketUser:** This option allows a user to be added to a dealer account for the purpose of tracking any Technical Support correspondence with URC.

#### Sales\_Other: Not used at this time

**Sales\_Dealer:** This option allows a user to be added to a dealer account as a standard user allowing for access that is authorized by the dealer certification level.

**Sales\_Training:** This option allows a user to be added to a dealer account for URC training purposes. This includes online, self-paced and other URC training options available on the URC dealer portal.

| Account Type:    | Sales_Dealer                    | ~                      |
|------------------|---------------------------------|------------------------|
| Status:          | Sales_TicketUser<br>Sales_Other |                        |
| Ecommerce Block? | Sales_Dealer<br>Sales_Training  | se e-commerce function |
| Send Password:   |                                 |                        |

4. Under **Status**, you can make an individual user either *Active* or *Disabled*. This can be used to **disable** an employee access when required to both the portal as well as any software requiring permissions.

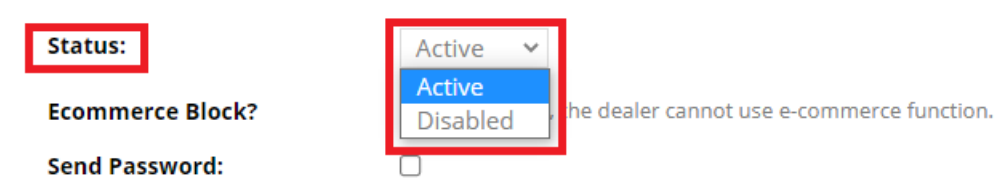

5. Under the section for "Ecommerce Block?", the dealer admin has the option to deny a user the ability to order products in the portal. If the box is checked, the user cannot use the e-commerce function.

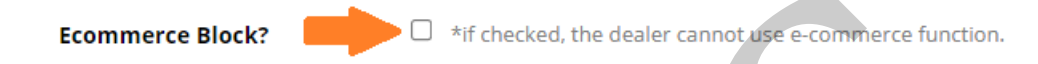

6. Under the section for "Send Password", the dealer admin can activate the automated sending of the Login ID and the Temporary Password to the new user. The new user is prompted to change their password upon first login.

Please check the checkbox to send the Email.

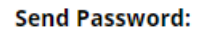

When the password Email is sent, it looks similar to the image shown below:

| Control the Experience.                                                                                                    |                                                                                                    |                                                                                                    |
|----------------------------------------------------------------------------------------------------|----------------------------------------------------------------------------------------------------|----------------------------------------------------------------------------------------------------|
| Dear URC DIRECT Dealer:                                                                                                    |                                                                                                    |                                                                                                    |
| URC is pleased to launch our new [<br>Here is your login information:                                                                                                    | Jealer Portal, designed exclusively for our U                                                                                                    | JRC DIRECT Dealer network.                                                                                                    |
| Website:                                                                                                    | https://urcportal.com/Home/Login                                                                                                    |                                                                                                    |
| Login ID:                                                                                                    | urc.test                                                                                                    |                                                                                                    |
| Temporary Password:                                                                                                    | В                                                                                                    |                                                                                                    |
| This fully-transactional eCommerce                                                                                                    | portal integrates with your existing URC ac                                                                                                    | count, providing a quick and convenient way to place orders, view tracking and check your account status.                                                                                                    |
| Use the portal to order URC Total C                                                                                                    | ontrol®, MX HomePro™ and Complete Cor                                                                                                    | ntrol™ products, accessories and parts - plus Vivido™ by URC and third-party products.                                                                                                    |
| URC DIRECT will also serve as a va<br>months.                                                                                                    | aluable resource for the latest URC product                                                                                                    | s, two-way modules, training sessions and announcements. Look out for more exciting features in the upcoming                                                                                                    |
| For questions or concerns, please e                                                                                                    | mail orderentry@universalremote.com                                                                                                    |                                                                                                    |
| Thank you,<br>The URC Team                                                                                                    |                                                                                                    |                                                                                                    |
| This message contains confidential inform:<br>you have received this email in error and d<br>contain viruses. The sender therefore does<br>Inc, Suite #502, 500 Mamaroneck Ave, Hai | tion and is intended only for the individual named. It<br>elete this email from your system. Email transmissio<br>i not accept liability for any errors or omissions in the<br>trison, NY, USA, www.universalremote.com. | I you are not the named addressee you should not disseminate, distribute or copy this email. Please notify the sender immediately by email if<br>n cannot be guaranteed to be secure or error free as information could be intercepted, corrupted, loat, destroyed, arrive late or incomplete, or<br>contents of this message, which arise as a result of email transmission. If verification is required please request a hardcopy version. URC, |

#### **Open Excel Email List**

To create a list of users and Email addresses, please follow the steps listed below:

1. After accessing the dealer admin account as detailed above, select the **Open Excel Email List** button at the bottom middle of the My Employee List window.

## **My Employee List**

| mpioyee.Type   | Account# | User Name 🗘    | Title                  | Email 🗘         | Date 🗘     | Status |
|----------------|----------|----------------|------------------------|-----------------|------------|--------|
| Sales Dealer   | 01052    | Ed Thomas      |                        | @gmail.com      | 05/04/2021 | Active |
| Sales Dealer   | 01052    | Ed Thomas      |                        | .com            | 08/05/2021 | Active |
| Sales Training | 01052    | HUGH HART      | Business Owner         | @gmail.com      | 12/10/2019 | Active |
| Sales Training | 01052    | John Smith     | Programmer / Installer | Testing@urc.com | 08/17/2020 | Active |
| Sales Training | 01052    | Taylor Centers |                        | @comcast.com    | 01/11/2021 | Active |

2. This option exports a listing of all users in Excel format. You can then download the report to your computer if desired and then open it from the downloaded files location.

| ⊲ ▷ C                                  | D A Not sec | ure   gp.urcportal.com:8090/rpt_report.aspx?i |
|----------------------------------------|-------------|-----------------------------------------------|
| Download Excel Report                  |             |                                               |
| rpt_MyUserExcellist-08052021053644.xls |             |                                               |

### Find Existing Employee

To Find (an) Existing Employee, please follow the steps listed below:

After accessing the dealer admin account as detailed above, select the **Find Existing Employee** button at the bottom right of the My Employee List window.

### **My Employee List**

| Employee.Type  | Account# | User Name      | Title                  | Email 🗘         | Date 🗘     | Status |
|----------------|----------|----------------|------------------------|-----------------|------------|--------|
| Sales Dealer   | 01052    | Ed Thomas      |                        | @gmail.com      | 05/04/2021 | Active |
| Sales Dealer   | 01052    | Ed Thomas      |                        | .com            | 08/05/2021 | Active |
| Sales Training | 01052    | HUGH HART      | Business Owner         | @gmail.com      | 12/10/2019 | Active |
| Sales Training | 01052    | John Smith     | Programmer / Installer | Testing@urc.com | 08/17/2020 | Active |
| Sales Training | 01052    | Taylor Centers |                        | @comcast.com    | 01/11/2021 | Active |

2. This option will allow you to search for a registered employee by their registered Email address.

| Home > Find Existing E | mployee  |        |
|------------------------|----------|--------|
| I Find Existing Em     | ployee   |        |
| By Email 🗸             |          | Search |
| No Email Found!        |          |        |
| Back To My Employ      | /ee List |        |

3. Results are displayed if that users Email is located in the dealer account. If no matching Email is found, the results will show "No Email Found".

### Additional Information & Resources:

If you need to register for a URC Portal account and need to know the process, please see the article How to Register for a URC Dealer Portal Account

If you need to add a new user to your **URC MCS/Offsite Programming** account and need to know the process, please see the article **Managing Your URC Dealer Offsite Programming Account** (www.urcmcs.com)